Laboratorium Fotografii Cyfrowej

Maj 2009

Wydanie trzecie

www.fotonet.info

# Konwersja do profilu ICC w Photoshopie

TELEFON 032 219 07 15 <u>e-mail:fotonet@fotonet.info</u>

Profile barwne, w szczególności profile ICC z założenia umożliwiają konwersję dowolnej przestrzeni barwnej do przestrzeni Lab i odwrotnie. Istnieje zatem możliwość zamiany przestrzeni barwnej konkretnego urządzenia wejściowego (np. aparatu cyfrowego czy skanera) na niezależną, obiektywną przestrzeń barwną Lab i odwrotnie: przestrzeni Lab na przestrzeń konkretnego urządzenia wyjściowego (np. monitora, drukarki czy mini-labu).

- gdzie umieścić w systemie profil ICC (Win/Mac)
- View Podgląd
- Convert to profile Konwertuj do profilu

Ciąg dalszy na stronie 2

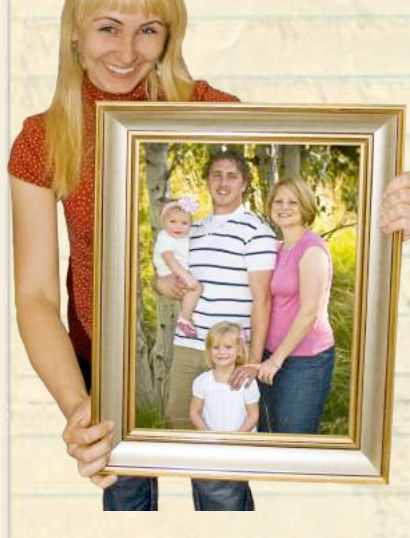

Pamiętajmy, że **26 maja** to Dzień Matki, z tej okazji przygotowaliśmy ciekawe kartki i specjalne laurki.

> Kochanej Mamie

<u>zobacz kartki</u>
<u>zobacz gadżety</u>

Szanowni Klienci. W miesiącu maju i czerwcu proponujemy Państwu w cenach promocyjnych wykonanie portretów rodzinnych albo utworzenie własnej galerii z najpiękniejszych zdjęć z podróży, czy też przygotowanie wspaniałego prezentu dla przyjaciół, najbliższych... Oferta cenowa do wglądu na stronie

www.fotonet.info.

F oka

diff bobuziaki

Dnia Matk

Fotonet, 43-100 Tychy, ul. Fabryczna 2 | 032/219 07 15 | <u>http://www.fotonet.info</u>

### Konwersja do profilu ICC w Photoshopie

# Gdzie umieścić w systemie profil ICC (Win/Mac)

**STRONA** 

Instalacja profilu barwnego w systemie Windows jest bardzo prosta. Klikamy prawym klawiszem myszy na profilu i z rozwiniętego menu wybieramy opcję "zainstaluj profil", ale jeśli ktoś lubi mieć pełną kontrolę, może skopiować pliki bezpośrednio do katalogu, w którym Windows kolekcjonuje profilową prozę:

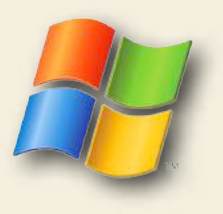

Windows

\Windows\system32\spool\drivers\color

W systemie operacyjnym Mac OS X profil należy przekopiować pod wskazaną ścieżkę:

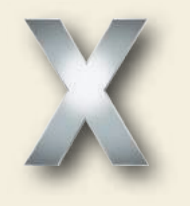

Mac OS X

\System\Library\ColorSync\Profiles

## View - podgląd

Po zainstalowaniu profilu ICC otwieramy w Photoshopie plik, z którego chcemy wykonać prawidłowo oprofilowaną odbitkę.

Zanim przekonwertujemy profil obrazka do profilu labu możemy podejrzeć wynik konwersji bez jej wykonywania. W Photoshopie pozwala na to opcja Customize Proof Condition dostępna w menu View -> Proof Setup -> Custom...

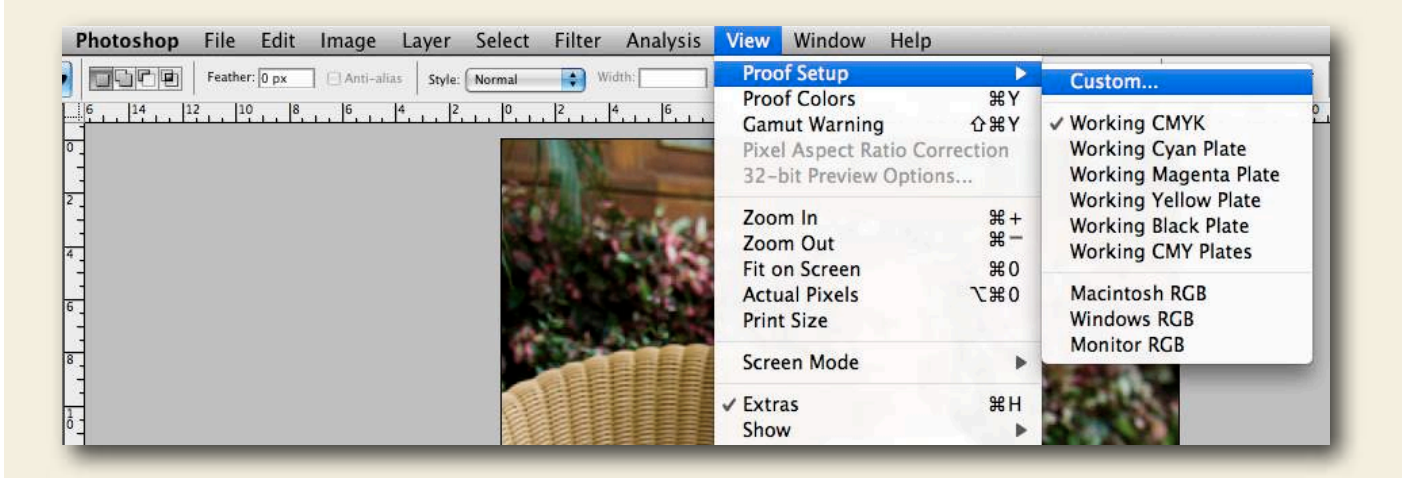

Fotonet, 43-100 Tychy, ul. Fabryczna 2 | 032/219 07 15 | http://www.fotonet.info

## Konwersja do profilu ICC w Photoshopie

| Customize Proof Condition           |            |                                       |         |
|-------------------------------------|------------|---------------------------------------|---------|
| Custom Proof Condition: centuria    |            | \$                                    | ОК      |
| Proof Conditions                    |            |                                       | Cancel  |
| Device to Simulate: Centuria 92.icc |            | \$                                    |         |
| Preserve RGB I                      | Numbers    |                                       | Save    |
| Rendering Intent: Relative Colorim  | etric      | \$                                    |         |
| Black Point Co                      | mpensation |                                       | Preview |
| Display Options (On-Screen)         |            |                                       |         |
| Simulate Paper Color                |            | · · · · · · · · · · · · · · · · · · · |         |
| Simulate Black Ink                  |            |                                       |         |

W okienku Device to Simulate wybieramy profil barwny, który chcemy zasymulować (w naszym przypadku jest to wcześniej zainstalowany profil dla danego rodzaju papieru naświetlanego na minilabie) i zaznaczamy opcję Preview

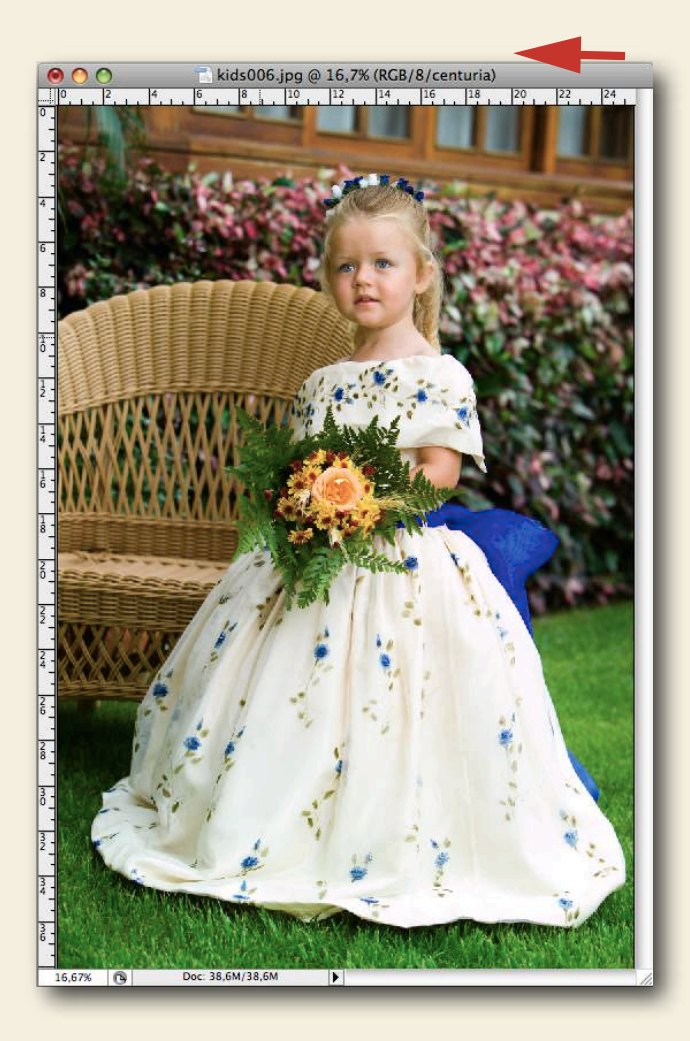

Zobaczymy, że kolory zostały wirtualnie przetłumaczone na język labu, czyli mamy podgląd odbitki jaką otrzymamy po naświetleniu. Pod warunkiem, że ten właśnie profil zostanie nadany w laboratorium fotograficznym przed naświetleniem zdjęć. W przypadku gdy wysyłamy zdjęcia za pomocą programu e-foto firmy fotonet możemy określić czy ma zostać nadany profil ICC przez Laboratorium, lub też sami przekonwertowaliśmy swoje pliki profilem ICC np. w Photoshopie. Wtedy nie jest wskazane by nadanie profilu wykonało jeszcze raz Laboratorium.

Fotonet, 43-100 Tychy, ul. Fabryczna 2 | 032/219 07 15 | http://www.fotonet.info

### Konwersja do profilu ICC w Photoshopie

#### Convert to profile - Konwertuj do profilu

Przy włączonym podglądzie obrabiamy nasze zdjęcie. Przed przystąpieniem do konwersji do profilu ICC danego labu, czy rodzaju papieru na jakim zostanie naświetlone zdjęcie, lepiej jest zapisać je w oryginalnej przestrzeni kolorystycznej (sRGB lub Adobe RGB).

DO LABORATORIUM WYSYŁAMY KOPIĘ Z ZADANYM PROFILEM ICC ! Konwersja przytnie nam bezpowrotnie przestrzeń barwną naszego pliku do przestrzeni (mniejszej) danego labu.

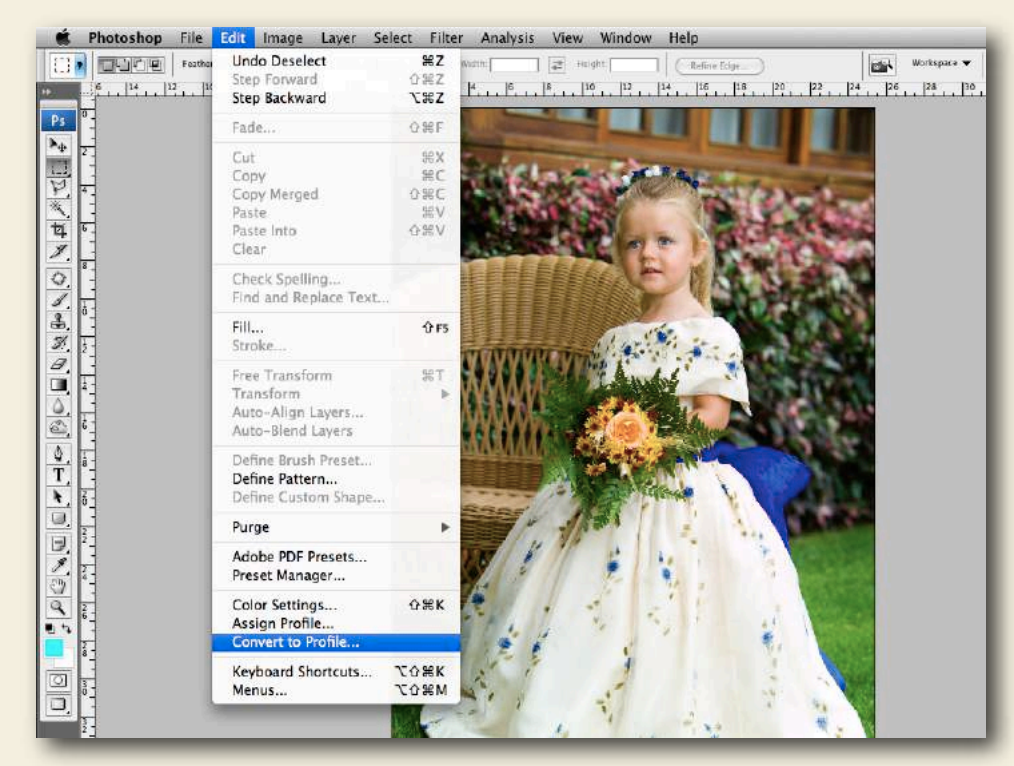

W Photoshopie z menu Edit wybieramy Convert to Profile...

| Convert to Profile                           |         |  |
|----------------------------------------------|---------|--|
| – Source Space<br>Profile: sRGB IEC61966-2.1 | OK      |  |
| Destination Space                            |         |  |
| Profile: Centuria 92.icc                     | Preview |  |
| Conversion Options                           |         |  |
| Intent: Relative Colorimetric                |         |  |
| Use Black Point Compensation                 |         |  |
| Use Dither                                   |         |  |
| Flatten Image                                |         |  |

Wybieramy profil docelowy (profil labu) i metodę konwersji. Powinniśmy zastosować metodę percepcyjną (perceptual) lub relatywną kolorymetryczną (relative colorimetric) odpowiednio z aktywnymi opcjami Use Black Point Compensation i Use Dither lub nie. Wyboru metody musicie dokonać doświadczalnie.

Fotonet, 43-100 Tychy, ul. Fabryczna 2 | 032/219 07 15 | http://www.fotonet.info